## <WEB 会議アプリ「ZOOM」の導入および参加方法> パソコン版(Windows/Mac)

1. 準備

①インターネットブラウザ(Chrome、Edge など)を立ち上げ、検索窓から「zoom」を検索

②「Zoom ミーティングーZoom」をクリックし、ホームページに入ります

③方法1:すぐに参加する場合「ミーティングに参加する」を押して進む

|                                                         |           |        |              |             | デモをり          | リクエスト 1.888. | .799.9666 リソース 🕶 サポー                                                                                                    | ~ |
|---------------------------------------------------------|-----------|--------|--------------|-------------|---------------|--------------|----------------------------------------------------------------------------------------------------|---|
| zoom                                                    | ソリューション 🔻 | プランと価格 | 営業担当へのお問い合わせ | ミーティングに参加する | ミーティングを開催する 🗸 | サインイン        | サインアップは無料です                                                                                                    |   |
| この危機的状況を乗り越えるため、ユーザーを支援するリソースを開発しました。詳細はこちらをクリックしてください。 |           |        |              |             |               |              |                                                                                                    | × |
|                                                         |           |        |              |             | Contender     | 湖            | 足度<br>Internet internet internet |   |

③方法2:先にインストールしておく場合

または、サイト最下部の「インストール」からアプリ(クライアント)をダウンロードします。 (実施日日時以前に先にインストールしておく場合は、こちらの方法がおすすめです。)

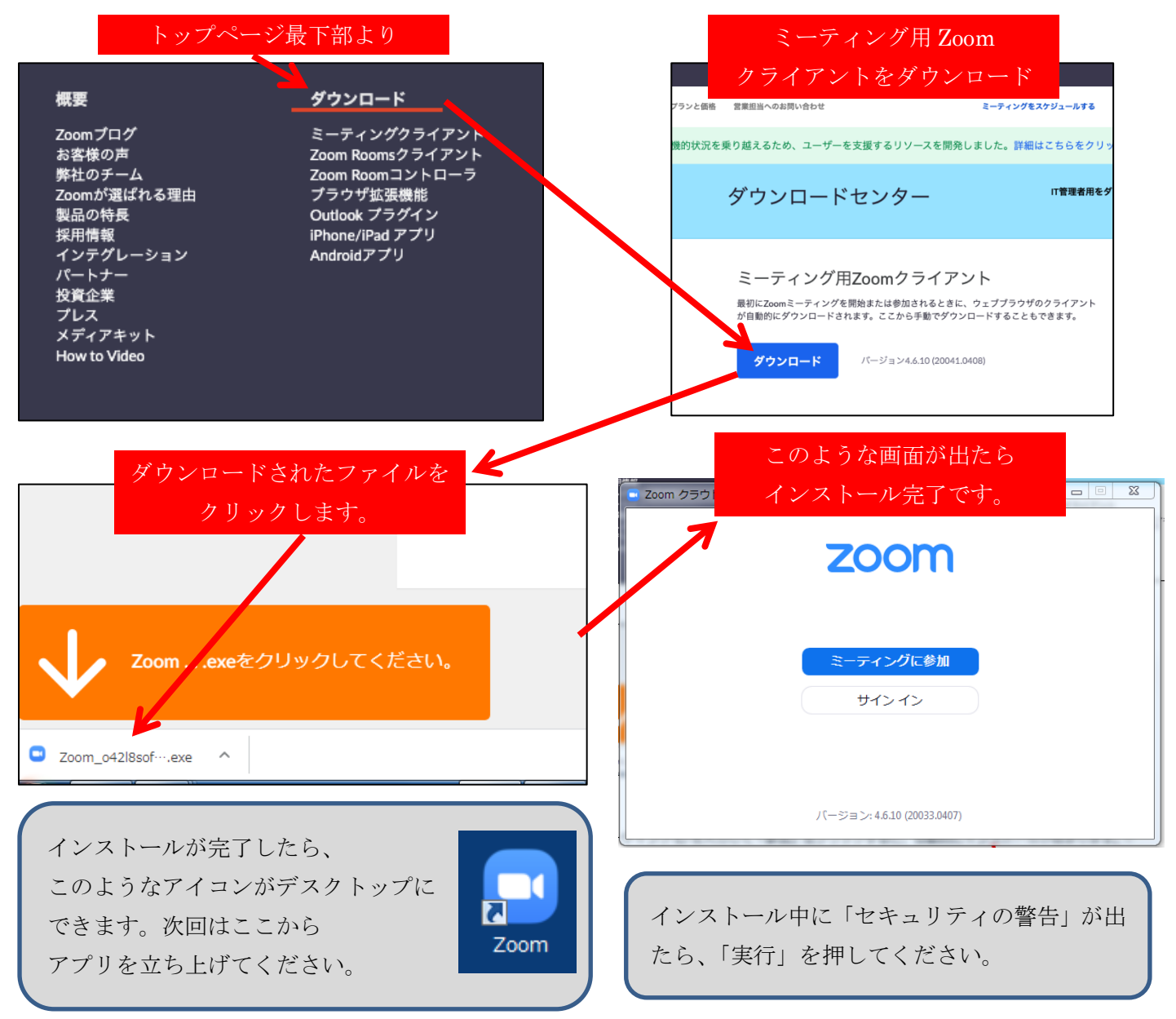

2. 参加方法

- ① アプリを立ち上げて「ミーティングに参加」を押してください。
- ② <u>ミーティングID</u>を入力して「参加」をクリックします。

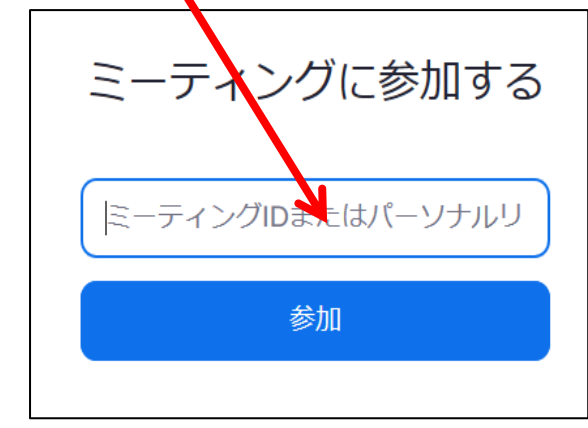

※<u>お子様のクラスごとの「ミーティングID」</u>は別途メールにてお 知らせいたします。

| Zoom                                         |
|----------------------------------------------|
| 名前とミーティングパスワー<br>ドを入力してください                  |
| 市進三郎                                         |
| *****                                        |
| ✓ 将来のミーティングのためにこの名前を記憶<br>ミーティングに参加<br>キャンセル |

③ お子様の名前とパスワードを入力して「ミーティングに 参加」をクリックします。

※「パスワード」も別途メールにてお知らせいたします。
 ※「名前」はお子さまの名前をフルネームで入力してください。
 い「将来のミーティングのために〜」にチェックを入れておくと次回以降便利です。)

④ 「コンピューターオーディオに参加する」 をクリックします。

| コンピューターのオーディオ                                        | ※この設定により先生の声が聞こえるように                                                                      |  |  |  |
|------------------------------------------------------|-------------------------------------------------------------------------------------------|--|--|--|
| 他の人の意見を聞く                                            | なります。(時間がある場合は「スピーカーとマイクのテス                                                               |  |  |  |
| 【音声に参加する】                                            | ト」をクリックしてテストを実施しておいてください。時間が                                                              |  |  |  |
| スピーカーとマイクをテスト                                        | ない場合は飛ばしてとりあえず参加しても大丈夫です。)                                                                |  |  |  |
| □ ミーティングへの參加時に、自動的にコンピュー 7 − でオーディオに參加               | *zoom.us"からカメラにアクセスしようとしています。 参加者に画面を表示するには、Zoomにカメラへのアクセス権限が要求されます。 許可しない OK             |  |  |  |
| ■ ■ × ミーティングの水ストは間もなくミーティングへの参加を許可します、もうしばらくお待ちください。 | このようなメッセージが出たら、ひとまず「許可」を<br>押してください。(カメラやマイクを使えるように設<br>定しますが、初めからお子様の姿が映るわけではあり<br>ません。) |  |  |  |
| 「ミーティングのホン                                           | 、トは間もなくミーティングへの参加を許可                                                                      |  |  |  |
| します・・・」の画面                                           | になったら、何もせずそのままお待ちくださ                                                                      |  |  |  |
| い。先生が皆さんを招                                           | き入れる操作を行います。                                                                              |  |  |  |
| (③でお子様のフルオ                                           | ムを入力していない場合、先生がお子様を                                                                       |  |  |  |
| 確認できず入室を許可                                           | しない場合があります)                                                                               |  |  |  |

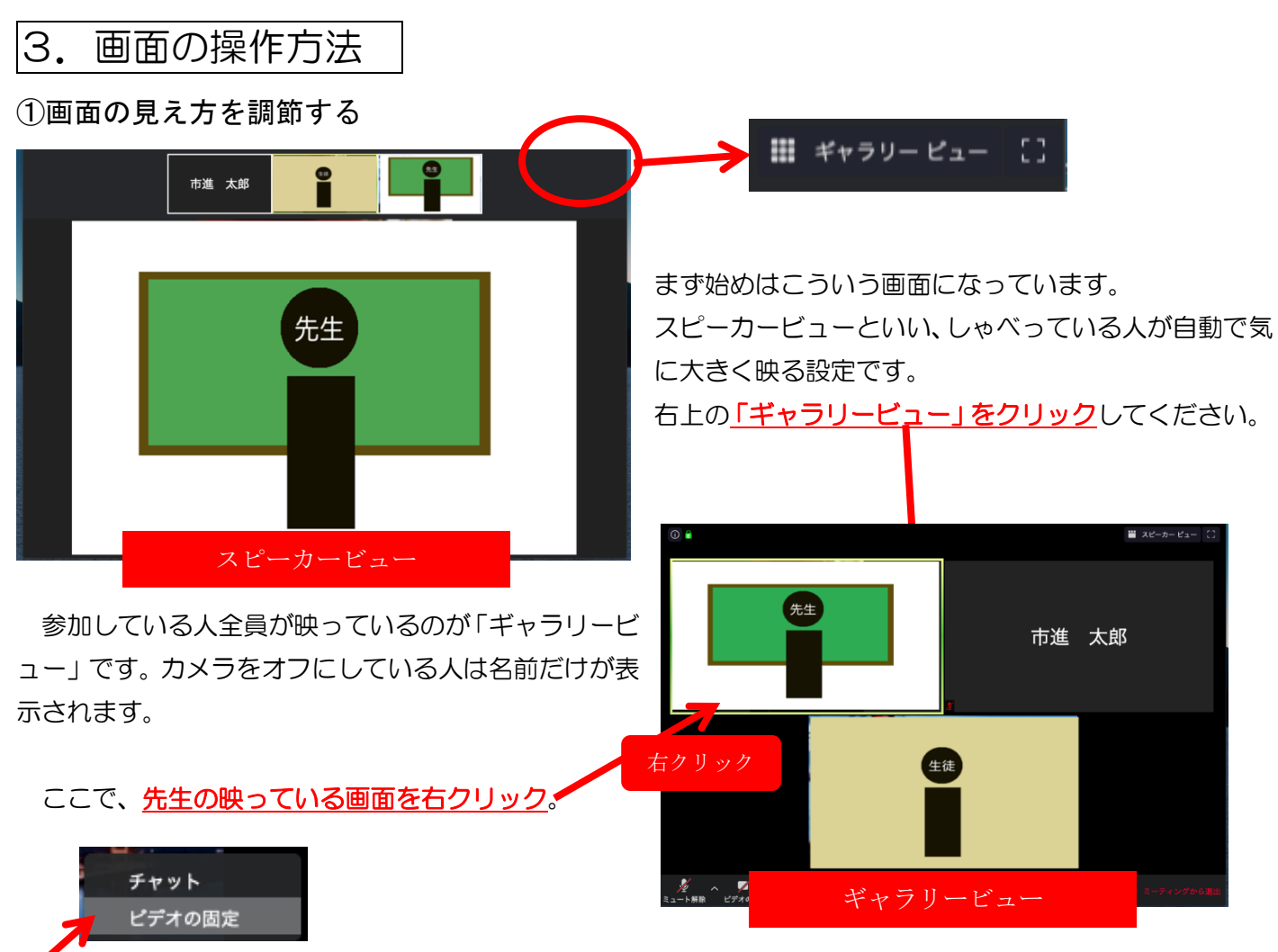

<u>このようなメニュー</u>がでるので、「ビデオの固定」を押します。

すると、<u>先生の画面だけがずっと見えている状態</u>になります。

原則としてこの画面をキープするようにしてください。(先生の画面をダブルクリックする場合もあります)

②スピーカー、マイク、カメラの操作

画面右下のメニューで操作します。(メニューの見え方は↓と若干異なる可能性があります)

| タート解除 ビデオの停止  | へ ▲ 3 ■<br>参加者 チャッ       | ト画 | ↑<br>面を共有       | ●<br>レコーディング | ●<br>反応                      | ミーティングから退出     |
|---------------|--------------------------|----|-----------------|--------------|------------------------------|----------------|
| マイクの設定        |                          |    | <del>→</del> カ. | メラの設定        |                              |                |
| ة<br>۲<br>۲ × | マイクがオンです<br>自分の声が届きます。   |    | ビデス             | ■● へ<br>†の停止 | カメラがオンで<br>  自分の姿が相引<br>  す。 | です。<br>€に見えていま |
| シュート解除        | マイクがオフです<br>自分の声は聞こえません。 |    | ビディ             | へ<br>オの開始    | カメラがオフで<br>自分の姿は相引<br>せん。    | です。<br>€に見えていま |

※参加時は、マイクとカメラがオフになっています。先生から指示がありますので、自分で操作しないでください。

## ③先生の声が聞こえないときは

スピーカーの音量が低いかもしれません⇒パソコンの音量を上げてみてください。
 (Windows10の場合は、スタート→設定(歯車のマーク)→システム→サウンドで音量などを調節します)

・スピーカーの設定が違っているかもしれません。

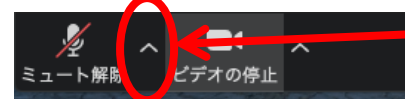

ここ(三角マーク)をクリックし、「スピーカー」の項目を変更してみるか、 「スピーカー&マイクをテストする」「オーディオ設定」などを試して下さい。

・どうしても聞こえないときは、教室に電話するか、「挙手(後述)」で先生に知らせてください。

④ホワイトボード

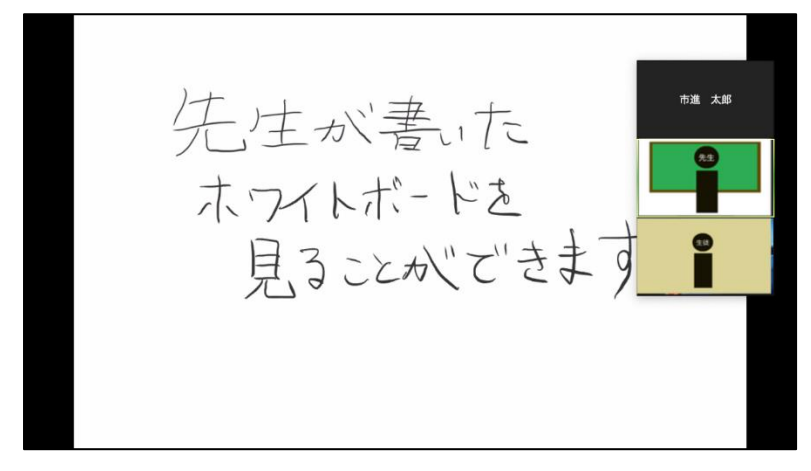

先生がこのようなホワイトボードを使って説明 することがあります。

(画面上のメニューから画像として保存するこ とができるので、後で学習に役立てましょう。) ※ホワイトボードの操作は先生が行います。

⑤挙手

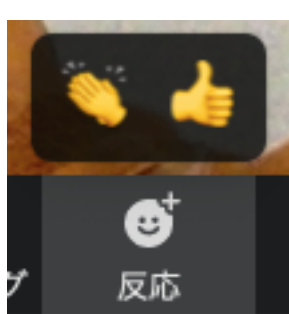

画面下のメニューから、「反応」を選んで手のマークを押します。

手を挙げて先生に知らせることができるので、質問したいときや言いたいことがあると きなどに利用しましょう。

また、「チャット」で文字のメッセージを送ることもできますが、こちらは参加してい る人全員が見ることができます。

※「バーチャル背景」について ZOOMには、人物の背景を風景画像などで 消すことができる機能があります。パソコン の場合、サインアップ(登録)して入った画 面の「設定(歯車のマーク)」から、「バーチ ャル背景」を選び、有効化してお使いくださ い。(機器によっては利用できない場合があ ります)

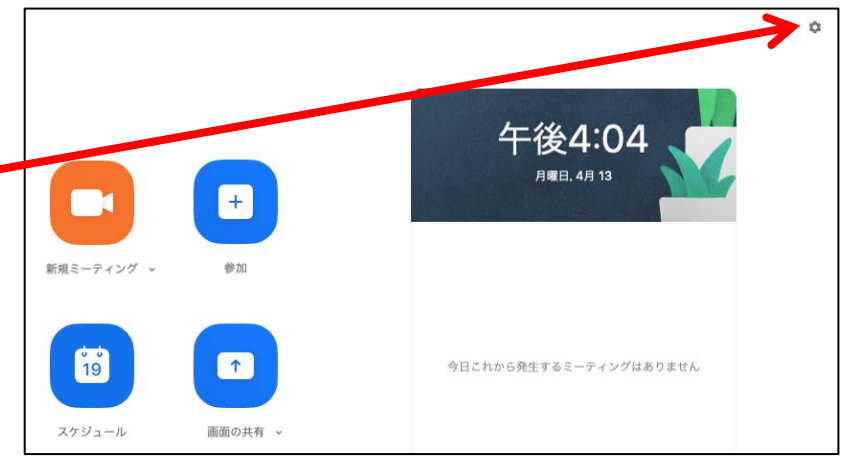